# Sena WiFi Adapter for 50 Series Quick Start Guide

ENGLISH

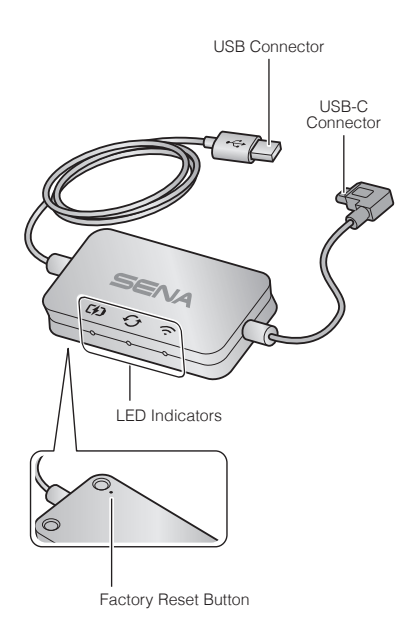

#### Sena 50 Utility App

- Download the Sena 50 Utility App to set up the WiFi Adapter to automatically upgrade your main unit.
  Android: Google Play Store > 'Sena 50 Utility'
  IOS: App Store > 'Sena 50 Utility'
- Save time updating the firmware on the main unit with the Sena 50 Utility App and enjoy your adventure even more!

#### **Connection Setup**

- 1. Open the Sena 50 Utility App.
- 3. Follow the instructions on the **Sena 50 Utility App** to connect the **WiFi Adapter** to a WiFi access point.

#### Note:

To change the WiFi access point, perform the **Factory Reset** then repeat the steps above.

#### Upgrading the Firmware of the Main Unit

The firmware will be upgraded automatically while your main unit is charging. If you want to manually upgrade the firmware, change the setting on the **Sena 50 Utility App**.

#### Note:

Do not disconnect the **WiFi Adapter** while upgrading the firmware. The product may be damaged.

#### **LED Description**

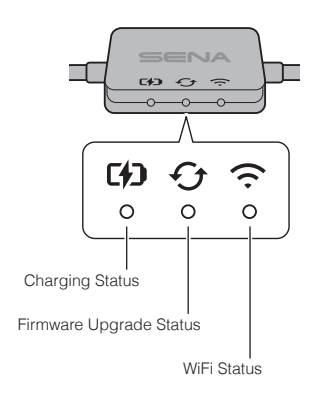

2

### **Charging Status**

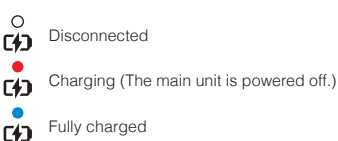

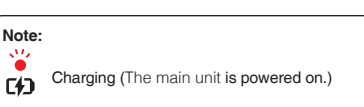

To upgrade the firmware, power off the main unit.

# **Firmware Upgrade Status**

Disconnected or no firmware upgrade available Upgrading firmware

٢ì

Firmware upgrade completed

## WiFi Status

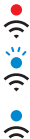

Disconnected from an WiFi access point

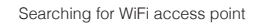

Connected to an access point

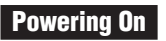

Insert the USB Connector into a USB charger port that is connected to a power source.

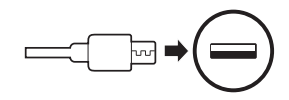

#### Note:

- Any 3rd party USB charger (5 V/1 A) can be used with WiFi Adapter if the charger is approved by either the FCC, CE, IC or other locally approved.
- Do not connect the WiFi Adapter to a USB port on your PC.

### **Connecting to the Main Unit**

Insert the USB-C Connector into the main unit's USB-C port.

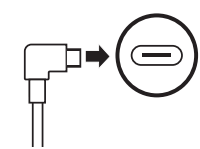

#### Note:

If you leave the main unit on when connecting it, the charging LED on the **WiFi Adapter** will blink red slowly.

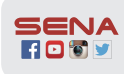

Sena Technologies, Inc. www.sena.com Customer Support: support.sena.com

#### **Factory Reset**

If you want to restore the **WiFi Adapter** to the factory default settings, you can easily reset the unit:

- 1. Gently insert a paperclip into the pinhole on the back of the unit and lightly press the **Factory Reset Button**.
- 2. The WiFi Adapter will automatically restart with the three LEDs on.

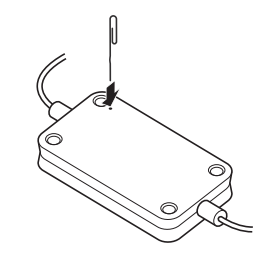

Note:

The **WiFi Adapter** will be restored to factory default settings which include the WiFi configuration setup, the firmware setup and the language setup.